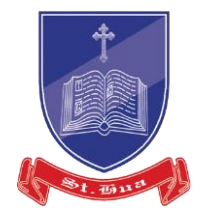

# How to claim SkillsFuture Credit?

Source: www.skillsfuture.sg

#### Source: www.skillsfuture.sg

#### Using SingPass, login in to SkillsFuture Credit Portal \*

- Go to: <u>www.skillsfuture.sg/credit</u>
- Click on Submit a Claim

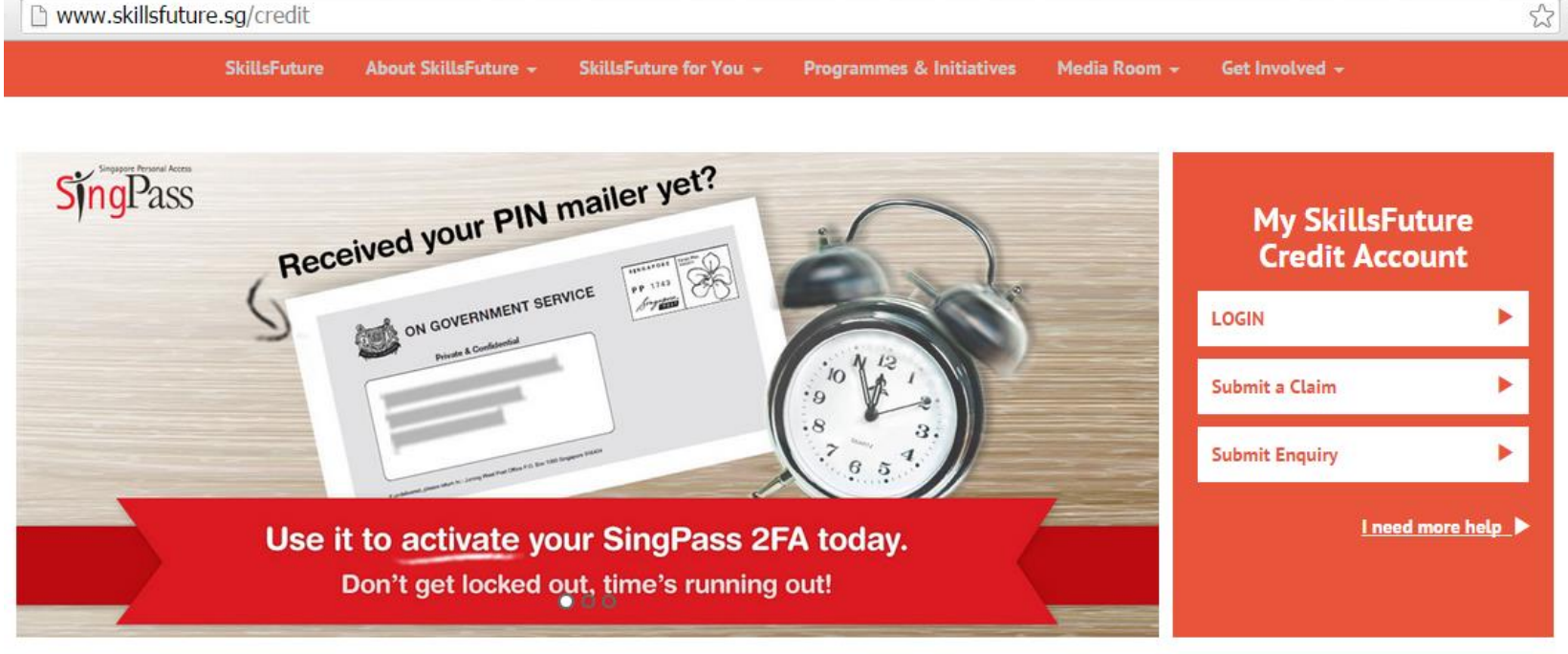

\* Must be Singapore citizen aged 25 and above

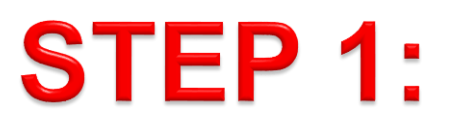

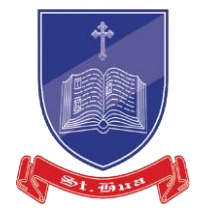

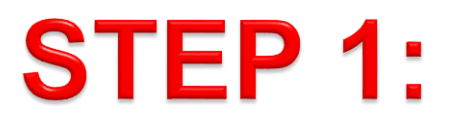

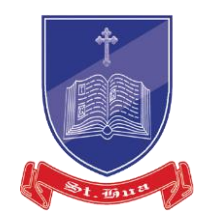

### Using SingPass, login in to SkillsFuture Credit Portal

- Login using SingPass
- Note: You will be required to do a one-time update of your SingPass account and set up your 2-Step Verification (2FA) by July 2016.

| BingPass ID 🕢 | Password 🕢                      |  |
|---------------|---------------------------------|--|
| Login         | Forgot SingPass ID or Password? |  |

If you experience any issues relating to SingPass, you may:

Visit <u>https://www.singpass.gov.sg</u> Email <u>support@singpass.gov.sg</u> Call SingPass Helpdesk at +65 6643 0555

Source: www.skillsfuture.sg

### **STEP 2:**

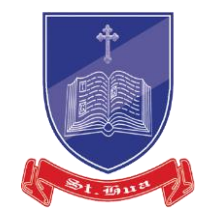

#### **On My SkillsFuture Credit Page**

• Click on **'Submit a Claim'** upon logging into SkillsFuture Credit Portal.

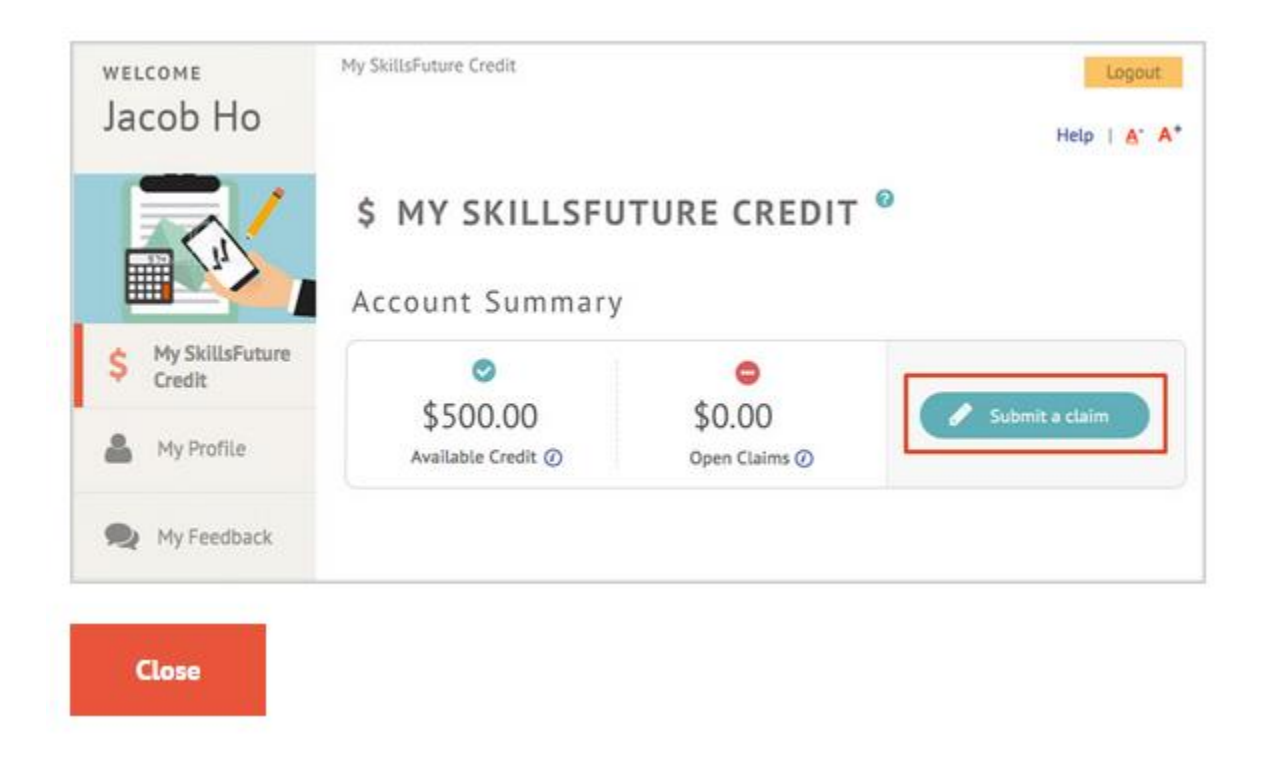

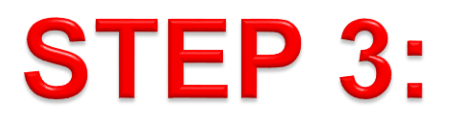

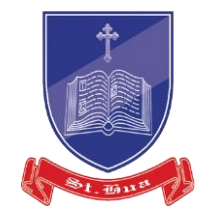

If this is your first time submitting a claim, you will be prompted to update the mandatory fields under 'My Profile'.

To continue, click on 'Proceed'.

|                             |                                                                                  |                                                                     | * Indicates required fields. |
|-----------------------------|----------------------------------------------------------------------------------|---------------------------------------------------------------------|------------------------------|
| S My SkillsFuture<br>Gredit | Please complete y<br>Profile before sub<br>(Contact, education & el<br>required) | your details in My<br>mitting a claim.<br>mployment information are | + Select A Source            |
|                             | Would you like to b                                                              | e redirected?                                                       |                              |
|                             |                                                                                  | Cancel Proceed                                                      |                              |
|                             | Available Credits:                                                               | S\$ 400.00                                                          |                              |
|                             | " Fees Payable by You (incl. GST): ()                                            | 55                                                                  |                              |
| WDA -                       | * Amount of Credit to Claim:                                                     | 55                                                                  |                              |
|                             | * Pay to: 🕥                                                                      | <ul> <li>Training Provider</li> <li>C Me Bank Account</li> </ul>    |                              |

Close

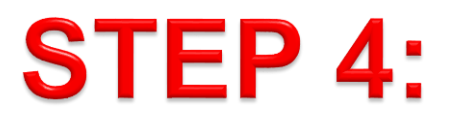

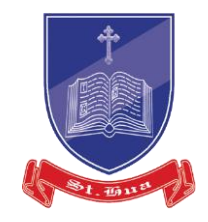

Enter your contact details, latest employment and education information.

If this is not your first time submitting a claim, you may ignore these steps. However, we advise you to ensure that your details are updated.

|                                          | MY PROFILE Please make sure that your details are up to details are up to | * indicates required fields                                |
|------------------------------------------|----------------------------------------------------------------------------------------------------|------------------------------------------------------------|
| My SkillsFuture                          | My Contact Details                                                                                                    | Θ                                                          |
|                                          | <ul> <li>Contact Number (Please provide at<br/>least one):</li> </ul>                                                                                                    | Mobile                                                     |
| Home                                     | Home                                                                                                    |                                                            |
| Ny Feedback                              | *Email Address:                                                                                                    |                                                            |
| anaged by:                               | My Bank Account Details                                                                                                    | Θ                                                          |
|                                          | Note: Fill in your bank account details in orde<br>will delay the claim application process.                                                                                                    | er to make a claim. Any errors in the information provided |
| ayright © 2015<br>svemment of Singapore. | All current and future claims will be updated                                                                                                    | to reflect any changes in your bank account details.       |
| Lrights reserved.                        | Bank Name:                                                                                                    | Please select *                                            |
|                                          | Account Number                                                                                                    | Please and dinhes                                          |

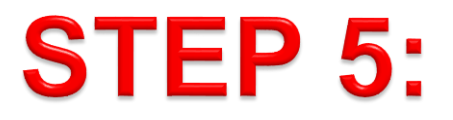

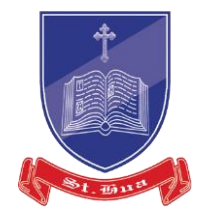

Select 'Save My Profile' at the bottom of the page to save your updated details.

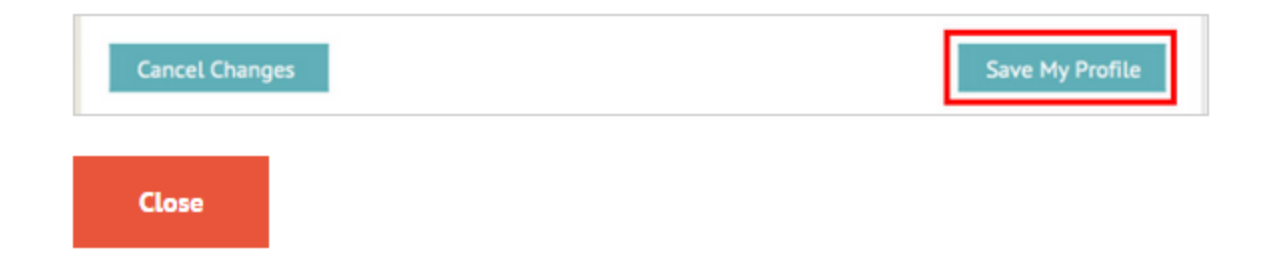

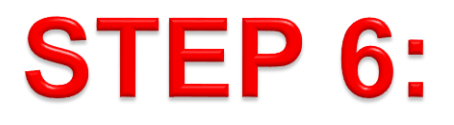

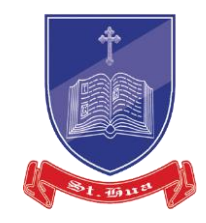

You will be directed back to the 'Submit a Claim'page. Step 1: Select Your Course Click on 'Select a Course' to enter your course details.

Step 1 Of 2: Select Your Course\*

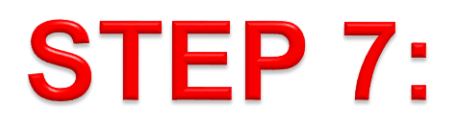

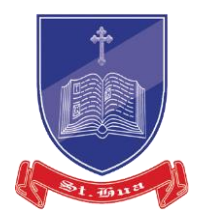

#### Enter your course details and select 'Search'.

- a. Course Title refers to the name of the course.
- b. Training Provider refers to the name of the training organisation.
- c. Course Start Date refers to the actual date that the course will begin. (Claim must be made before course start date)

| < Select a Course      |                                    | * Indicates required fields. |
|------------------------|------------------------------------|------------------------------|
| Please search for your | course using one or more fields be | low.                         |
| Course Start Date:     |                                    |                              |
| Course Title:          | [                                  |                              |
| Training Provider:     |                                    | Search                       |
| Course ID \$           | Course Title *                     | Training Provider 🛛 🌣        |
|                        |                                    |                              |

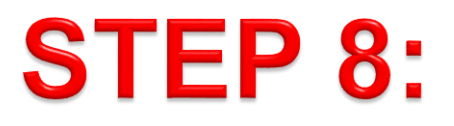

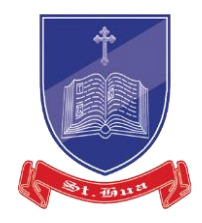

Select a course and click on 'Done'.

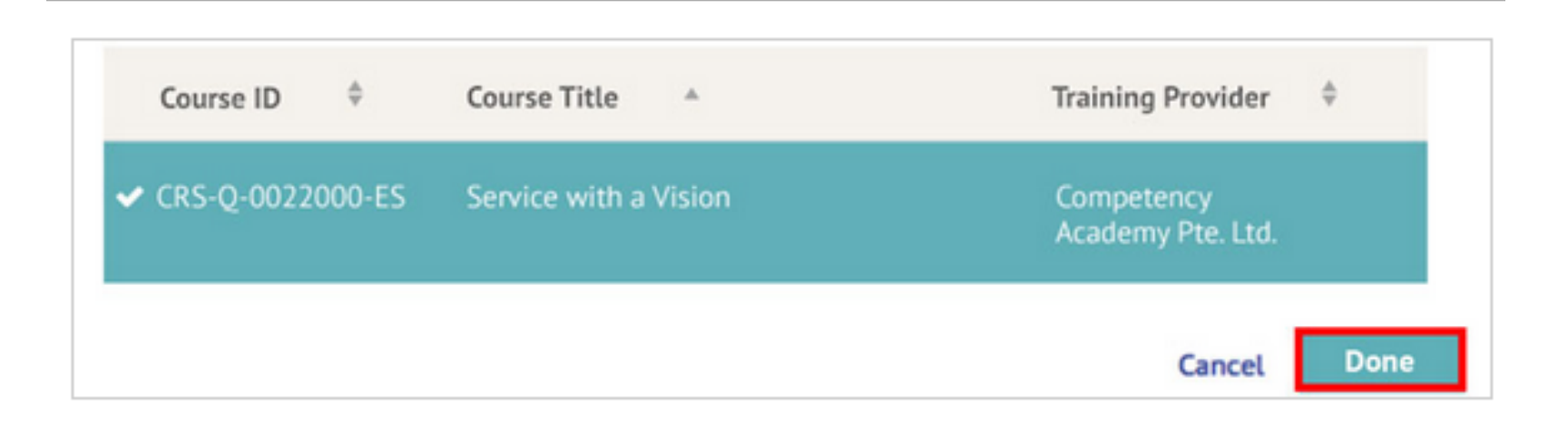

### **STEP 9:**

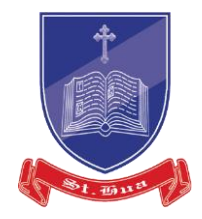

#### You will be able to view details of course selected.

| Training Provider:    | Competancy                          |
|-----------------------|-------------------------------------|
|                       | Academy Pte Ltd                     |
| Course ID:            | CRS-Q-0022000-ES                    |
| oforo making a claim  |                                     |
| efore making a claim. |                                     |
|                       | Commence                            |
|                       | Course ID:<br>efore making a claim. |

### **STEP 10:**

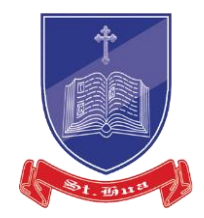

#### **Enter Payment Details for Claim Applications**

a. Fees Payable by You (incl. GST) – refers to the total course fees excluding subsidies or grants that you have to pay.

b. Amount of Credit to Claim - refers to the amount of SkillsFuture Credit to be claimed.

This value must be no more than 'Available Credit' and 'Fees Payable by You (incl. GST)'.

c. Pay to – Select: My Bank Account

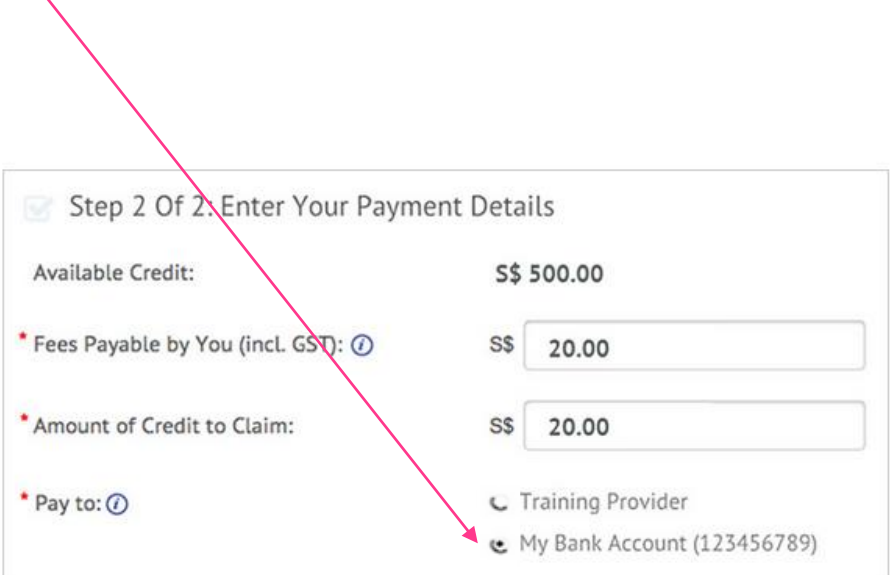

### **STEP 11:**

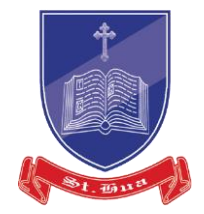

If this is your first time submitting a claim, you will be prompted to update the mandatory fields under 'My Profile'.

To continue, click on 'Proceed'.

|                              | 🖋 SUBMIT A CLAIM 🎱                                                               |                                                                    | *Indicates required fields. |
|------------------------------|----------------------------------------------------------------------------------|--------------------------------------------------------------------|-----------------------------|
| \$ My SkillsFuture<br>Gredit | Please complete y<br>Profile before sub<br>(Contact, education & er<br>required) | our details in My<br>mitting a claim.<br>nployment information are | + Strett A Gause            |
|                              | Would you like to b                                                              | e redirected?                                                      |                             |
|                              |                                                                                  | Cancel Proceed                                                     |                             |
|                              | Available Credits:                                                               | S\$ 400.00                                                         | ndul                        |
|                              | * Fees Payable by You (incl. GST): ②                                             | .55                                                                |                             |
| WDA -                        | *Amount of Credit to Claim:                                                      | 55                                                                 |                             |
|                              | • Pay to: (0)                                                                    | a Training Provider                                                |                             |

Close

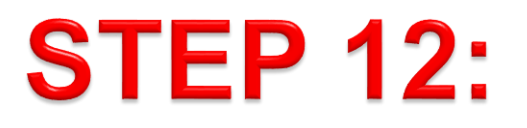

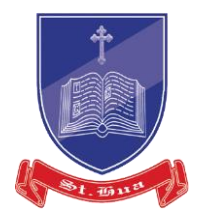

#### **Attach and Upload Supporting Documents**

Click on 'Choose File' to upload supporting documents. This step is optional.

| ease select your attachment(s) | Choose File |
|--------------------------------|-------------|
|--------------------------------|-------------|

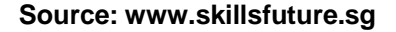

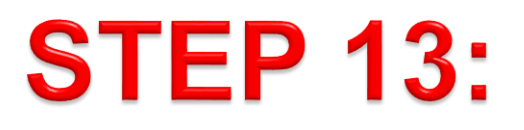

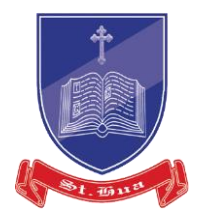

**SkillsFuture Credit Terms and Conditions** 

Please read the SkillsFuture Credit Terms and Conditions by clicking on the blue link.

Accept SkillsFuture Credit Terms and Conditions by ticking the checkbox. Then, select 'Submit'.

| De | laration                                                                 |
|----|--------------------------------------------------------------------------|
|    | I have read and agreed to SkillsFuture Credit Terms and Conditions.      |
| 5  | I have verified and confirmed that my bank account details are accurate. |

## **STEP 14:**

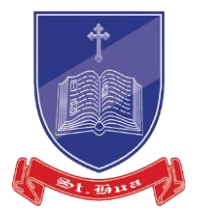

Upon completion, a confirmation page will be displayed with the following details:

**a. Claim ID** – refers to the claim reference number. Quote this number if you need to contact WDA regarding this claim.

**b.** Claim Amount – refers to the amount of credit to that you are claiming for this application.

c. Date Submitted – refers to the date of claim submission.

Take a screenshot of this page and email to: service@sthua.edu.sg

|      | Thank yo        | ou for your submission.           |
|------|-----------------|-----------------------------------|
| V    | Please find the | details of your submission below: |
|      |                 |                                   |
| 2    | Claim ID:       | 200000002                         |
|      |                 |                                   |
| E.   | Claim Amount:   | \$20.00                           |
| date | Date Submitted: | 01/02/2016 at 6:00nm              |

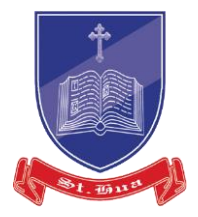

## The End

Source: www.skillsfuture.sg